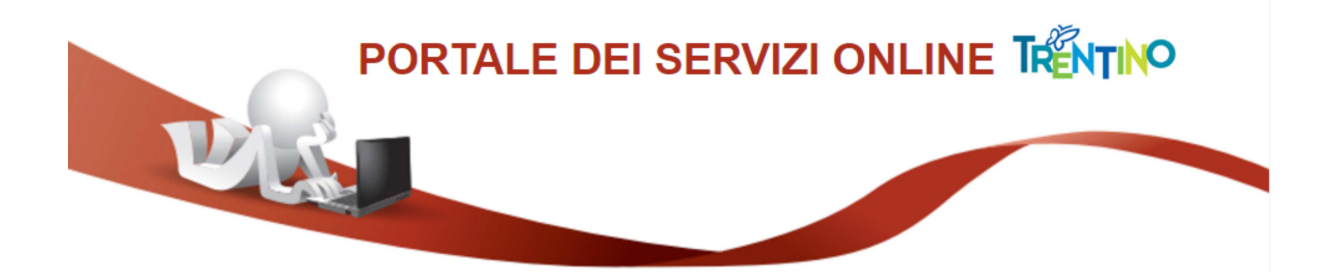

# GUIDA ALLA COMPILAZIONE DELLA DOMANDA ONLINE

La domanda, a pena di esclusione, deve essere **compilata** con modalità online.

Il presente manuale riporta le <u>informazioni tecniche</u>: autenticazione al sistema, compilazione ed invio della domanda. Per tutte le altre informazioni è necessario leggere attentamente quanto riportato nel bando.

Si raccomanda di non utilizzare il browser Internet Explorer.

## Accedi alla compilazione online

Per accedere alla compilazione della domanda devi autenticarti e pertanto disporre di uno dei seguenti strumenti:

- una Carta Provinciale dei servizi (CPS) o una Carta Nazionale dei servizi (CNS) attiva ed il PC configurato; per maggiori informazioni sull'attivazione e l'utilizzo della carta leggi quanto riportato nella pagina dedicata del Portale dei servizi online: <u>https://www.servizionline.provincia.tn.it/portale/attiva\_la\_carta</u>
- un'identità SPID (Sistema Pubblico di Identità Digitale) rilasciata da uno dei gestori di identità digitale accreditati dall'Agenzia per l'Italia digitale; è la soluzione promossa dal governo per accedere ai servizi online di tutta la pubblica amministrazione italiana con un'unica identità digitale; per informazioni su SPID leggi quanto riportato nella pagina dedicata del Portale dei servizi online: <u>https://www.servizionline.provincia.tn.it/portale/richiedi\_spid</u>

Per la compilazione e l'invio della domanda **non è consentit**o l'utilizzo della Security Card o OTP PAT.

Per qualsiasi problema inerente l'accesso con la **Carta Provinciale dei servizi** (CPS) puoi:

- consultare le FAQ sulla pagina dedicata del portale dei servizi online https://www.servizionline.provincia.tn.it/portale/faq
- chiamare il numero verde 800-228040 attivo dal lunedì al venerdì dalle 8 alle 17.
- spedire una e-mail all'indirizzo: servizionline@provincia.tn.it.

Per qualsiasi problema inerente l'accesso con **SPID** puoi chiamare, dal lunedì al venerdì dalle 9.30 alle 16.00, il numero 06 82888736 oppure spedire un messaggio al supporto online per SPID: **https://helpdesk.spid.gov.it**.

# Autenticati con la Carta Provinciale/Carta Nazionale dei Servizi o con SPID

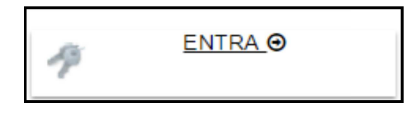

Selezionato **"ENTRA"** il sistema chiede se vuoi utilizzare la CPS (equivale anche ad una CNS) o SPID.

Ricorda che per l'invio della domanda **non è consentito** l'utilizzo della Security Card o OTP PAT. Per l'accesso alternativo alla CPS/CNS devi utilizzare SPID.

| Viel                                                                                                    | TRENTINO                |  |  |  |  |  |
|----------------------------------------------------------------------------------------------------|-------------------------|--|--|--|--|--|
| Accedi ai servizi online del                                                                                                    |                         |  |  |  |  |  |
| sistema pubblico trentino                                                                                                    |                         |  |  |  |  |  |
| Per accedere ai servizi online del sistema pubblico trentino devi autenticarti.                                                                                                    |                         |  |  |  |  |  |
| Entra con CPS: utilizza la tua Carta Provinciale dei Servizi attivata (attraverso una delle tre modalità: CPS,<br>Security Card o OTP App) o una qualsiasi Carta Nazionale dei Servizi.<br>Non hai ancora attivato la tua CPS? <u>Vai alla pagina dedicata e scopri come fare</u>                                                                                                    |                         |  |  |  |  |  |
| Entra con SPID: utilizza le tue credenziali SPID (Sistema Pubblico di Identità Digitale), rilasciate da uno dei<br>gestori di identità digitale accreditati dall'Agenzia per l'Italia digitale.<br>Non hai ancora richiesto SPID? <u>Vai alla pagina dedicata e scopri come fare</u>                                                                                                    |                         |  |  |  |  |  |
|                                                                                                    |                         |  |  |  |  |  |
| Entra con CPS                                                                                                    | Entra con SPID          |  |  |  |  |  |
|                                                                                                    |                         |  |  |  |  |  |
| Maria Antonia Antonia | ed                      |  |  |  |  |  |
|                                                                                                    |                         |  |  |  |  |  |
| Accedi ai servizi online del                                                                                                    |                         |  |  |  |  |  |
| sistema pubblico trentino                                                                                                    | Entra con SPID          |  |  |  |  |  |
| Accedi con CPS/CNS science (e carlo net efficie                                                                                                    | InfoCert D              |  |  |  |  |  |
|                                                                                                    | Poste ID sord           |  |  |  |  |  |
| Non hai attivato la Carta o nen hai eseguite l'instalitatione? <u>Beopri come fanc</u>                                                                                                    | Spiditalia              |  |  |  |  |  |
| Se utilizzi una CNS su toien USR ricertati di accedere con il browser presente sulla chiavetta                                                                                                    |                         |  |  |  |  |  |
|                                                                                                    | Namirial <sup>1</sup> D |  |  |  |  |  |
|                                                                                                    | aruba.htb               |  |  |  |  |  |
|                                                                                                    | TIM id                  |  |  |  |  |  |
|                                                                                                    | SIELTE Id               |  |  |  |  |  |
|                                                                                                    | Maggiori informazioni   |  |  |  |  |  |
|                                                                                                    | Non hai SPID?           |  |  |  |  |  |
| l                                                                                                    | Serve aluto?            |  |  |  |  |  |

IL MODULO PREVEDE UN'IMPOSTA DI BOLLO: è necessario aver acquistato la marca da bollo destinata esclusivamente alla presentazione di questa istanza prima di iniziare la compilazione.

# Apri e compila la domanda

Ad autenticazione avvenuta, vengono visualizzati i tuoi dati anagrafici e la lista delle eventuali domande già inviate o in fase di compilazione (bozza) associate al tuo codice fiscale.

| 1<br>Dati anagrafici Comp                                | 2<br>la il modulo                  | 3<br>Verifica e acc                  | cetta Cor                                   | 4<br>mpletato  |                    |                              |  |
|----------------------------------------------------------|------------------------------------|--------------------------------------|---------------------------------------------|----------------|--------------------|------------------------------|--|
| Prima di iniziare la proced                              | ura leggi la 🛃 🤇                   | Guida alla co                        | ompilazione or                              | nline_         |                    |                              |  |
| COMPILAZIONE MODI                                        | JLO                                |                                      |                                             |                |                    |                              |  |
| DATI ANAGRAFICI                                          |                                    |                                      |                                             |                |                    |                              |  |
| Cognome                                                  | DI                                 |                                      |                                             |                |                    |                              |  |
| Nome                                                     | M                                  |                                      |                                             |                |                    |                              |  |
| Codice Fiscale                                           | DI                                 | 21                                   |                                             |                |                    |                              |  |
| Per la compilazione di un<br>Per partire da uno già invi | nuovo modulo<br>ato o in bozza r   | , <u>procedi</u> @.<br>icerca II moi | dulo e procedi                              | ] Nuov         | a doman            | da (1)                       |  |
| Da                                                       | 16/01/2016                         |                                      | Stato domanda (3) Domanda già compilata (2) |                |                    |                              |  |
| A                                                        | 16/01/2017                         | S                                    |                                             |                |                    |                              |  |
| Informazioni di dettaglio                                | ă 👘                                |                                      |                                             |                |                    |                              |  |
| Cerca                                                    |                                    |                                      | V                                           |                |                    | $\nabla$                     |  |
| Informazioni di Dettaglio                                | )                                  |                                      | Stato                                       | Dat            | a                  |                              |  |
| - 16/0<br>- 16/0                                         | 11/2017 - 09:16<br>11/2017 - 09:15 | )<br>7                               | INVIATA<br>BOZZA                            | A 16-0<br>16-0 | 11-2017<br>11-2017 | <u>procedi</u> ⊖<br>procedi⊖ |  |

Il sistema permette di

- inoltrare una Nuova domanda (1),
- aggiornare una **Domanda già compilata (2)**, utile per effettuare modifiche ad una domanda già inviata o richiamare una bozza di domanda non ancora inviata, distinguibile dallo Stato domanda (3).

Cliccando sul bottone "Procedi" si apre il modulo di domanda già precompilato con:

- i dati anagrafici forniti al momento dell'attivazione della CPS/SPID, informazioni da verificare e se necessario modificare;
- i dati dell'eventuale domanda precedentemente salvata.

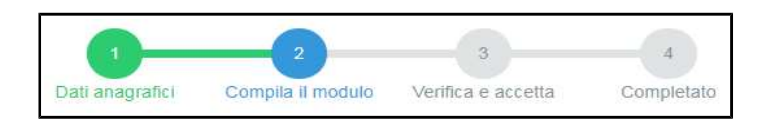

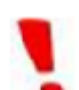

Inserisci gli estremi della Marca da bollo nello spazio dedicato. Ricordati che la marca da bollo deve essere annullata e conservata per eventuali successivi controlli, come previsto dalla normativa vigente.

### **AVVERTENZA**

Il numero seriale presente nel modulo identifica la marca da bollo che dovrà essere conservata dal sottoscrittore per eventuali accertamenti e non potrà essere riutilizzata. (Ai sensi dell'articolo 3 del Decreto Ministeriale 10/11/2011).

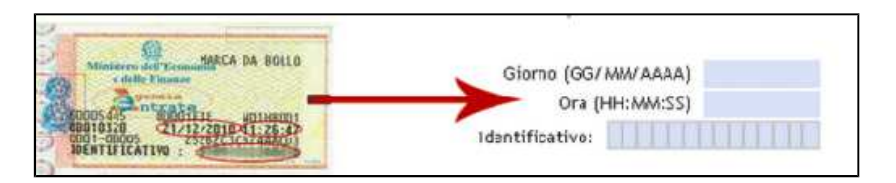

Una volta compilata puoi salvare la domanda in bozza per un suo completamento ed invio successivo con il comando **"Salva in bozza e chiudi"** (si consiglia di effettuare questa operazione prima di procedere con l'invio definitivo).

Salva Bozza e Chiudi

#### INVIA la domanda

Se tutte le informazioni obbligatorie richieste sono state inserite, puoi inviare la domanda compilata proseguendo nel seguente modo:

1. seleziona il comando **"Procedi per convalidare"** dove il sistema chiude la domanda e ti presenta la pagina di accettazione

#### Procedi per convalidare

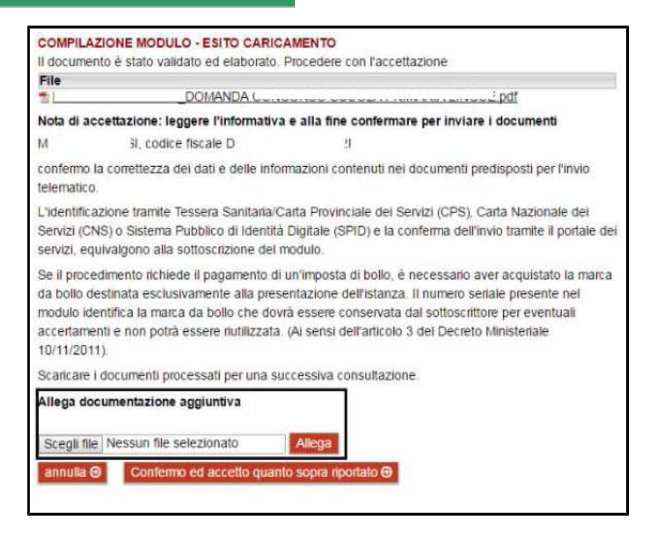

2. **prima di confermare l'invio devi allegare** la copia ricevuta versamento della quota di compartecipazione ed eventuale fotocopia semplice del documento di identità in corso di validità del candidato minorenne.

<u>Come fare</u>: carica il file – **in formato PDF** - nella sezione "Allega documentazione aggiuntiva" e premi il pulsante "**Allega**".

Puoi allegare altri file, selezionando "Allega un altro file" e ripetendo l'operazione.

Allega documentazione aggiuntiva

Allegato 1.pdf allegato con successo. Procedere con l'accettazione. Allega un altro file ⊙

Dimensione massima singolo file: 18 Mbyte Dimensione massima totale: 30 Mbyte 3. successivamente al caricamento degli allegati, seleziona il comando "Confermo ed accetto quanto sopra riportato"

Confermo ed accetto quanto sopra riportato 🕤

Solo in questo momento la domanda risulta inviata all'Amministrazione.

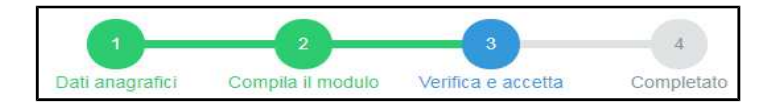

Se hai correzioni da apportare alla domanda, seleziona il comando "**Annulla**"; il sistema ti riporta alla pagina iniziale dove potrai richiamare la domanda e modificarla.

## Verifica se la domanda è pervenuta all'Amministrazione

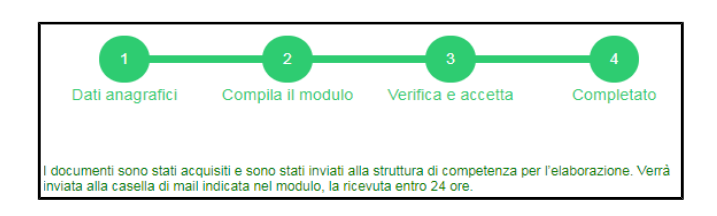

Dopo aver selezionato il comando "**Confermo ed accetto quanto sopra riportato**", si visualizza a video un messaggio di avvenuta acquisizione del documento nel sistema.

Entro pochi minuti riceverai una mail con la ricevuta della ricezione e protocollazione della domanda sulla casella di posta elettronica che hai indicato nella compilazione del modulo.

#### Se non ti dovesse arrivare la mail puoi:

 accedere al servizio di consultazione della modulistica del portale dei servizi, selezionando il pulsante Profilo sezione I miei moduli online e scaricare domanda e ricevuta

| Scarica la ricevuta:  | 🔁 <u>pdf</u> |
|-----------------------|--------------|
| Scarica il documento: | 🔁 <u>pdf</u> |

Se non trovi la domanda, verifica di avere completato tutti i passi previsti per l'invio.

- chiamare il numero verde 800-228040 attivo dal lunedì al venerdì dalle 8 alle 17
- spedire una e-mail all'indirizzo: servizionline@provincia.tn.it.